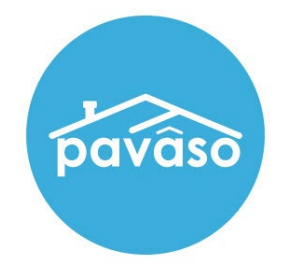

# Remote Online Notarization (RON)\* Apple<sup>®</sup> iPad<sup>®</sup> App – Notary Guide

Revised: 5/9/2022

Pavaso, Inc.

# **Table of Contents**

| Before You Begin                            | 2 |
|---------------------------------------------|---|
| What is Remote Online Notarization?         | 2 |
| Signer Identity Validation                  | 2 |
| Minimum System Requirements                 | 3 |
| Tips for your iPad App Signing              | 3 |
| System and Order Configuration              | 4 |
| Order Settings                              | 4 |
| Signer Pre-Closing Document Review          | 4 |
| Performing a RON Signing Using the iPad App |   |
| ID Validation                               |   |
| Pavaso Support                              |   |
| ••                                          |   |

## **Before You Begin** What is Remote Online Notarization?

Remote Online Notarization (RON) is the act of notarizing documents electronically with an electronic seal applied online, from a separate physical location than the Signer.

A Notary performing a RON transaction must be a legally commissioned Notary public who is authorized to conduct notarizations over the internet using digital tools on live audio video calls. The Notary is required to validate identification and witness the signing event online.

Pavaso's Digital Close Enterprise (DCE) platform gives Notaries the tools they need to conduct an online signing. During a RON signing, Notaries validate the Signer's identity and digitally notarize electronic signatures applied to documents by Signers. If a document requires a wet signature, the Notary will need to obtain the wet signature prior to closing the order on the platform. Documents requiring wet signatures must be printed from the Pavaso portal and scanned/imported into the system to successfully close an order. Each RON session is recorded and available to permissible participants after closing.

### **Signer Identity Validation**

Signers participating in a RON session will need to verify and authenticate their identity. Pavaso validates identity in three ways:

- Security Questions Signers are required to answer a set of knowledge-based authentication or also referred to as security questions generated from a trusted third-party knowledge-based authentication database.
   Note: Signers must have enough information in the U.S. to participate in a RON signing. Generally, this is a minimum of six months association with a U.S. address.
- Government or State ID –Signers are also required to validate their photo ID through a trusted third-party identify verification service. They
  must use their smartphone to take a picture of their photo ID and upload it via text. International numbers are accepted; however, the
  smartphone must be able to receive a text from a United States phone number. Third-party messaging apps are not supported. *Note:* Third-party software confirms ID validity. Expired IDs will still validate. The Notary can confirm that the ID being used is in good standing, via the
  webcam or by reviewing the image of the ID the signer captures with their smartphone or both.
- Video Identification Additionally, Notaries may also validate the Signer's identification by asking them to hold up their state-issued identification card, driver's license, or a government-issued passport to their web camera. Proper lighting and clear visibility are required to validate each participant.

### **Minimum System Requirements**

Please refer to <u>https://pavaso.com/system-requirements/</u> for the current system requirements. There is a column specific for the RON app.

## Tips for your iPad App Signing

- The Pavaso iOS 11+ app can only be used in a landscape orientation to ensure the optimal user experience.
- Both Notaries and Signers can use the app to complete the signing.
- All RON requirements for using a laptop/desktop apply to conducting a signing using the app.
- The app is available <u>only</u> for a compatible iPad; no other Apple products are compatible.
- Currently, the iPad app only supports RON transactions. In-Person eNotarization (IPEN), Multi-Device Closing (MDC) and other closing types cannot be performed using the app.
- All users must already have created their Pavaso account using a web browser before they can use the iPad app.

# System and Order Configuration

### **Order Settings**

RON must be enabled for your company within the Pavaso platform prior to attempting a RON transaction. Speak with the Pavaso Implementation Specialist to request this feature be turned on. If you are unsure who to contact, email <u>implementation@pavaso.com</u> for assistance. *Note:* Orders must originate from an integration or a desktop/laptop computer, not the iPad app.

# **Signer Pre-Closing Document Review**

Each Signer must complete their Pre-Closing Document Review in their Pavaso account prior to starting the RON session. All transactions appear on the Signer's Closing Dashboard.

| Digital Close                                                                                                    | 🔓 Home 🖾 I                                                                      | My Messages 🛛 🖄 My Team | Pielp Bernadette L I |
|----------------------------------------------------------------------------------------------------|---------------------------------------------------------------------------------|-------------------------|----------------------|
| My Closing Dashboard                                                                                                    |                                                                                 |                         |                      |
| CURRENT CLOSINGS                                                                                                    |                                                                                 | RECENT ACTIVITY         |                      |
| 543 Apple Avenue, Plano, TX 75093                                                                                                   | Pending Review                                                                  |                         |                      |
| Borrower(s): <b>Bernadette Buyer</b><br>Seller(s):<br>Order Number: <b>ExampleOrder_123</b><br>Loan Number: <b>ExampleOrder_123</b> |                                                                                 |                         |                      |
| Closing Date: 06/25/2019 02:00 PM                                                                                                   | $\Theta$                                                                        |                         |                      |
| PAST CLOSINGS  You have no older closings.                                                                                          |                                                                                 |                         |                      |
| ABOUT PAVASO                                                                                                    |                                                                                 |                         |                      |
| My Closing Experience                                                                                                    | <ul> <li>Consumer Testimonial</li> <li>Pavaso's Vision &amp; History</li> </ul> |                         |                      |
|                                                                                                    | _                                                                               |                         |                      |

# Selecting the order from the Dashboard opens the order and initiates document review. Signers are required to read and accept the Uniform Electronic Transactions Act (UETA disclosure), also referred to as also referred to as eConsent, which is achieved by selecting the **Accept** button.

Note: Should any Signer decline the eConsent unintentionally, contact <u>Pavaso Support</u> to reset the eConsent. The Signer will have the ability to accept the eConsent after the reset.

#### Consent for use of electronic signatures and records:

Pavaso is required by law to provide you with certain disclosures and information about your loan application ("Required Information"). With your consent, Pavaso can deliver Required Information to you by: Displaying or delivering the Required Information electronically, and Requesting that you print or download the Required Information and retain it for your records.

This notice contains important information that you are entitled to receive before you consent to electronic delivery of required information. Your consent also permits the general use of electronic records and electronic signatures in connection with your application. Please read this notice carefully and print or download a copy for your files.

After you have read this information, if you agree to receive Required Information from Pavaso electronically, and if you agree to the general use of electronic records and electronic signatures in connection with your relationship with Pavaso, please click on the "I agree" button where indicated.

Statement of electronic disclosures:

You may request to receive Required Information on paper, but if you do not consent to electronic delivery of Required Information, Pavaso cannot proceed with the acceptance and processing of your electronic application.

If you consent to electronic delivery of Required Information, you may withdraw that consent at any time. However, if you withdraw your consent we will not be able to continue processing your application.

Decline Accept

#### The Signer selects a document to review from the list.

| NAVIGATION                     | Pre-Closing Review 0/3 Document(s) Confirmed Day(s) Until My Clos                                                                                                    | ing 🗘 <b>0</b> Notification(s)                                 |
|--------------------------------|----------------------------------------------------------------------------------------------------|----------------------------------------------------------------|
| My Closing Dashboard           | Description                                                                                                    | 0                                                              |
| Step 1 -Pre-Closing Review     | During this phase, you will have a chance to review your pre-closing documents and get educated about                                                                                                    | t your upcoming closing. If                                    |
| Step 2 - Pre-Closing Completed | you have any questions during this time, you can use the Notifications center to ask a question directly                                                                                                    | to your team members.                                          |
|                                | Filter: All • III III Search Documents Q                                                                                                    |                                                                |
|                                | Closing Disclosure Compliance Agreem Let's Review Pending Review Pending Review Pending Review                                                                                                    | >                                                              |
|                                | Educational Content                                                                                                    | 0                                                              |
|                                | Notes                                                                                                    | ٥                                                              |
|                                | Selecting <b>Skip Pre-Closing Review</b> will proceed you to the next screen to select <b>Complete</b> . Selecting documents that have not yet been confirmed and complete your review. Any outstanding documents v signatures during closing.           Skip Pre-Closing Review | this option will bypass any<br>vill require individual digital |

All pages must be reviewed before the **Confim This Document** button will enable. Depending on the configuration settings, documents that are confirmed during the Pre-Closing Review may have signatures automatically applied to them during the signing session.

If tags are set to **Pre-Close** during configuration, the Signer can complete signature tags prior to the signing. Clicking inside the tag prompts the Signer to create a signature and initials.

| signed or received th | inly confirming that you<br>its form. | have received this | form. You do not | have to accept this loan because you have |
|-----------------------|---------------------------------------|--------------------|------------------|-------------------------------------------|
| Rodrigo Buyer         | Date                                  |                    |                  |                                           |
|                       |                                       |                    |                  |                                           |
|                       |                                       |                    |                  |                                           |
| LOAN ESTIMATE         |                                       |                    | •                | Page 3 of 3 - LOAN ID # 05172018_001054   |

#### A mouse or touchscreen can be used to capture the signature. Selecting **Adopt** will apply the signature or initials.

| dit Signature                                                 |                                                                                                    |
|---------------------------------------------------------------|----------------------------------------------------------------------------------------------------|
| our Full Name                                                 | Your Initials                                                                                              |
| Rodrigo Buyer                                                 | RB                                                                                                    |
| Draw Select Pre-Drawn S                                       | Style                                                                                                    |
| By clicking "Adopt", I agree t<br>representation of my signat | to this signature and initials being used as the electronic<br>ture and initials on all closing documents. |
|                                                               | O Delete                                                                                                   |
| $\mathcal{Q}$                                                 | Burel                                                                                                    |
| Voone                                                         |                                                                                                    |
|                                                               |                                                                                                    |
| Draw your initials                                            | O Delete                                                                                                   |
|                                                               |                                                                                                    |
| RB                                                            |                                                                                                    |
| 1.0                                                           |                                                                                                    |
|                                                               |                                                                                                    |
|                                                               | Capital                                                                                                    |

**Confirm** must be selected to save any changes.

| to se                                                                                                  | rvice your loan. If so, you will make your payments to us.<br>ansfer servicing of your loan. |   |
|----------------------------------------------------------------------------------------------------|----------------------------------------------------------------------------------------------|---|
| Confirm Receipt<br>By signing, you are only confirming that you<br>signed or received this form.<br>LB | have received this form. You do not have to accept this loan because you have                |   |
| LOAN ESTIMATE                                                                                          | Page 3 of 3 - LOAN ID # 05172018_001054     Confirm                                          | T |

Once all documents are reviewed and/or confirmed, the Signer selects **Complete** to finalize the Pre-Closing Review. If the Signer has confirmed all documents, this will happen automatically.

|        | You are almost there!                                      |
|--------|------------------------------------------------------------|
| Select | complete to finalize your pre-closing document review.     |
|        | Complete                                                   |
| U      | se the links below to view information about your closing. |
|        | Title Company and Closing Agent info                       |
| ļ=     | Closing Item List                                          |
| •      | Closing Document List                                      |
|        |                                                            |

All Signers must complete the Pre-Closing Review for the order to move to Pending Closing status. The signing cannot begin until the order is in this status. Those assigned to the order will receive notification once this step is complete.

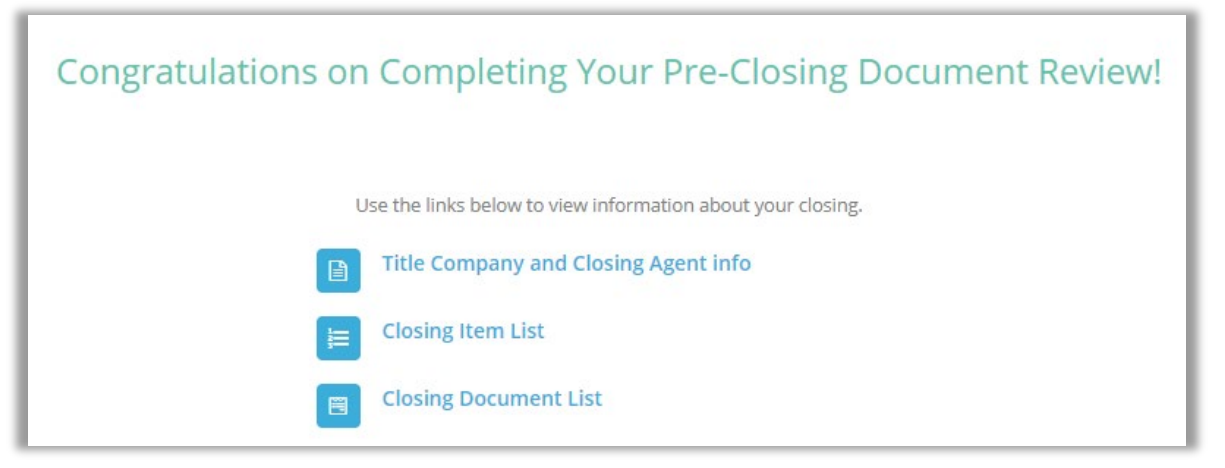

# Performing a RON Signing Using the iPad App – Signer View

All users intending to close via the iPad app must download the app prior to the signing.

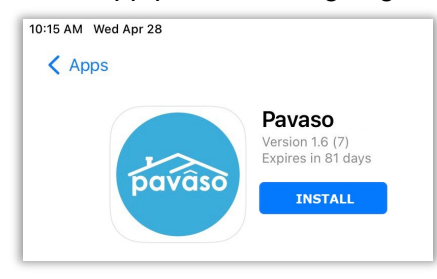

After launching the app, the Signer enters the username and password they established when setting up their Pavaso account using a web browser.

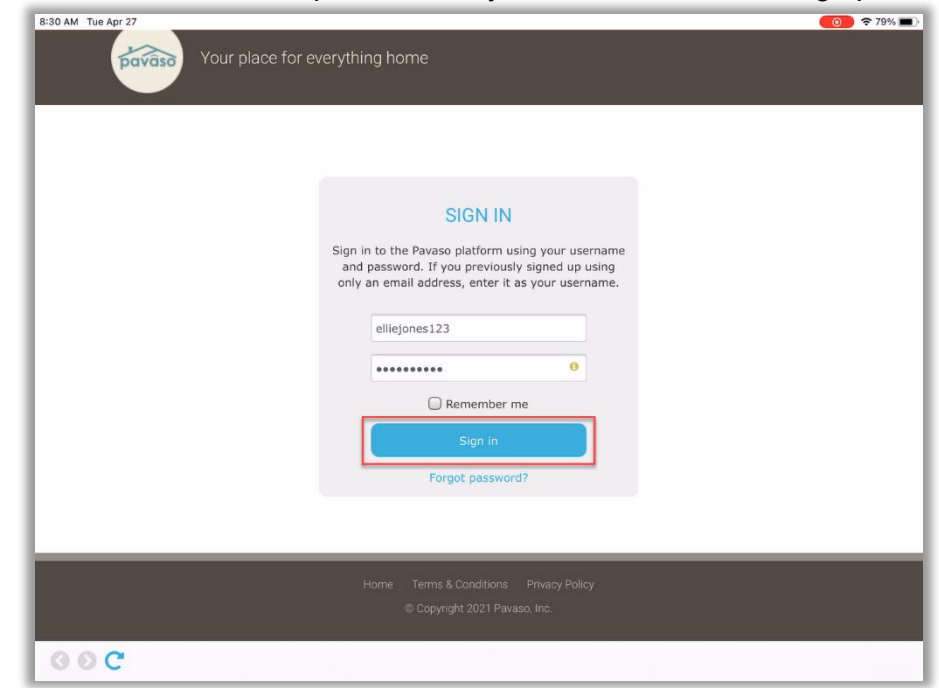

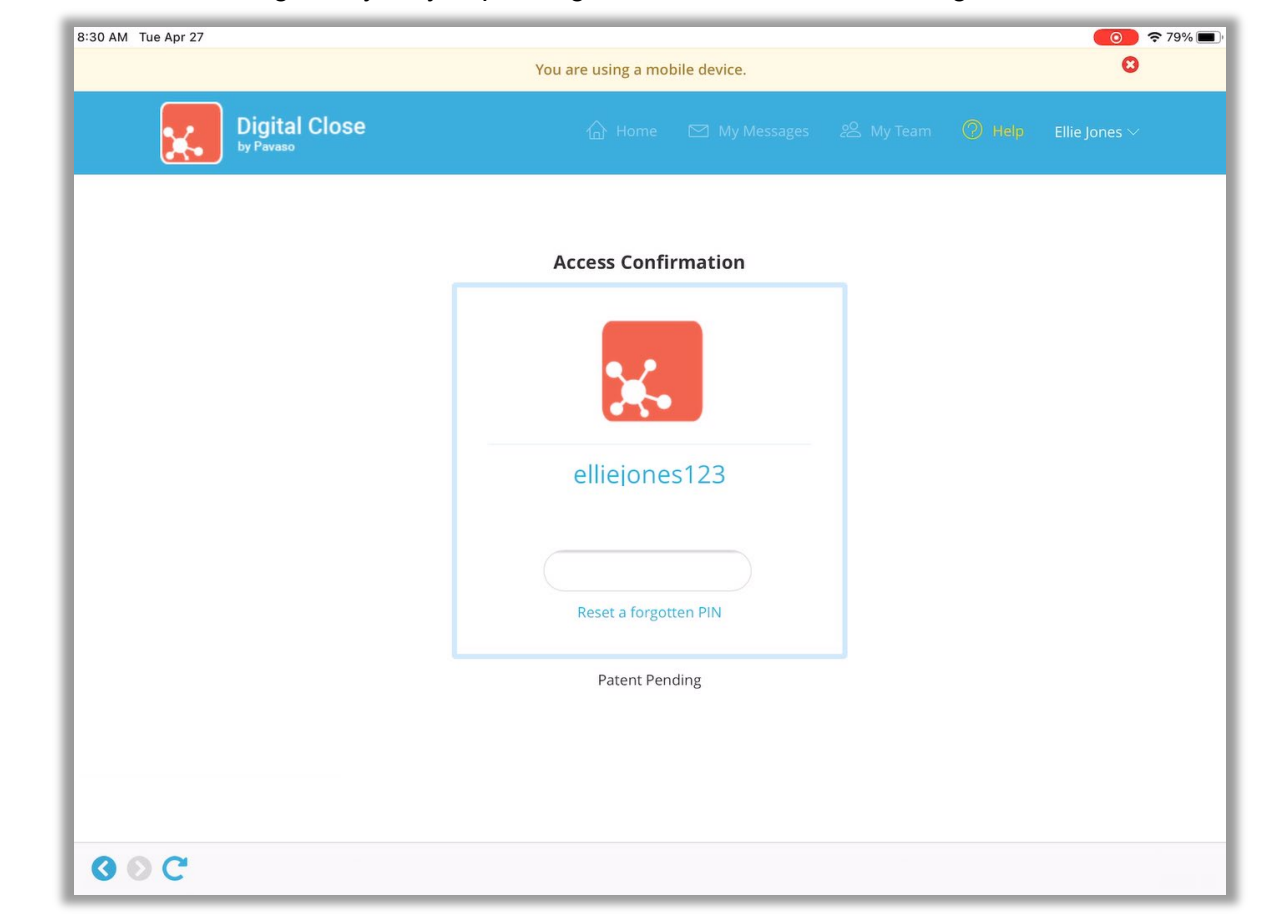

The Signer must enter their PIN. The PIN length may vary depending on the order creator's settings.

All orders associated with the Signer logged into the account will display on **My Closing Dashboard**. If the Signer has not already completed their Pre-Closing Review, they can do so using the iPad app.

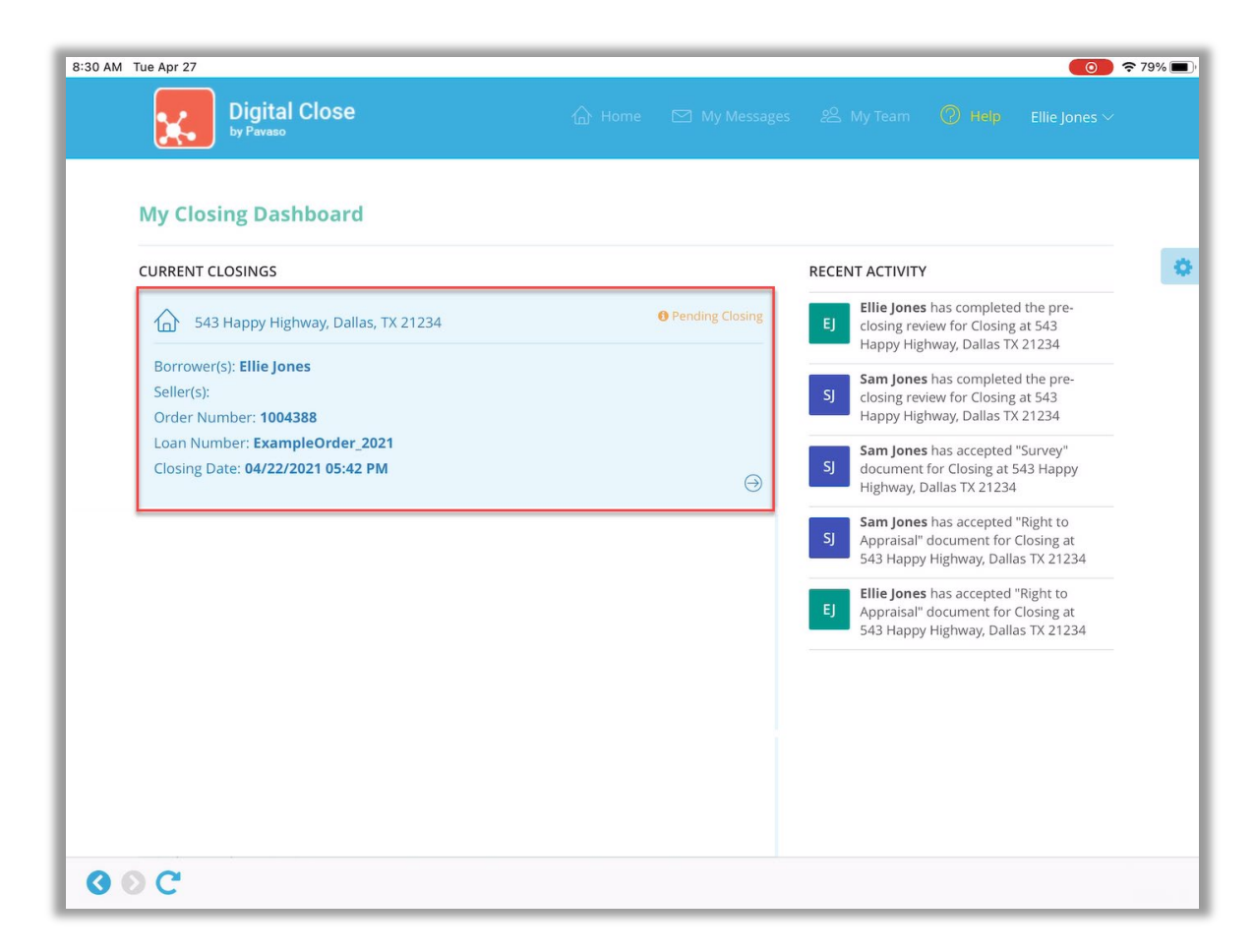

To begin the signing, the Signer selects Perform System Test to confirm that all hardware is working correctly.

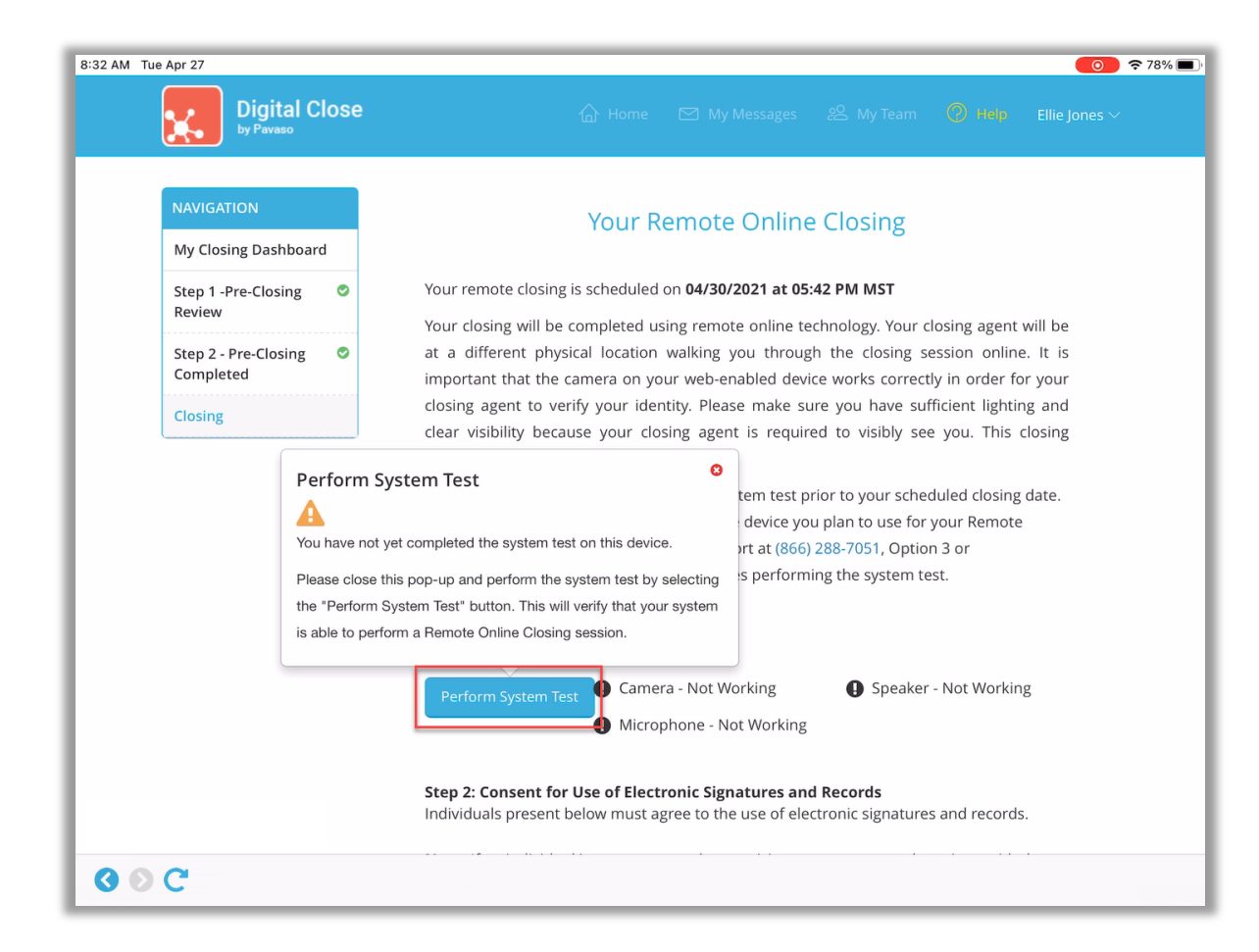

Camera, speakers and microphone must all be functional in order to proceed with the RON signing. **Yes**, needs to be selected for each item in the System Test. Once complete, the Signer must select **Done** to advance to the next screen.

| NAVIGATION                  | Perform System Te                                     | st                                  |                            |                  |                    |
|-----------------------------|-------------------------------------------------------|-------------------------------------|----------------------------|------------------|--------------------|
| My Closing E                | Test your audio and came                              | ra settings here to ensure t        | hat they are working prior | to your closing. |                    |
| Step 1 -Pre-C<br>Review     | Note: Using your device's<br>communicate through text | microphone and speaker i<br>t chat. | is recommended. You will s | till be able to  | will be            |
| Step 2 - Pre-I<br>Completed | 2                                                     | Can you see you                     | rself in the video?        |                  | t. It is<br>r your |
| Closing                     |                                                       | Choose answer                       | Choose answer              | •                | ig and             |
|                             |                                                       | 8                                   | Yes                        |                  | Josing             |
|                             | 1                                                     | Does the green b                    | No<br>No                   | ı speak?         | date.              |
|                             |                                                       | Choose answer                       |                            | •                |                    |
|                             | Video from your camera                                | Play test sound                     |                            |                  |                    |
|                             |                                                       | Do you hear the t                   | est sound when you j       | olay it?         |                    |
|                             |                                                       | Choose answer                       |                            | •                | 6                  |
|                             |                                                       |                                     |                            |                  |                    |

Each Signer present for the signing must view and accept the eConsent. If Signers are entering the session at different times, only those present need to accept the eConsent to proceed.

| 8:32 AM Tue Apr 27 | <ul> <li>▼ 78% ■</li> </ul>                                                                                                    |
|--------------------|----------------------------------------------------------------------------------------------------|
| Digital Close      | 습 Home 🖂 My Messages 2은 My Team 🔘 Help Ellie Jones 🗸                                                                                                    |
|                    | Perform System Test       Last completed on 04/27/2021 08:32 AM MST         Camera - Working       Speaker - Working         Microphone - Working                                                                                 |
|                    | Step 2: Consent for Use of Electronic Signatures and Records<br>Individuals present below must agree to the use of electronic signatures and records.                                                                             |
|                    | <b>Note:</b> If an individual is not present, other participants can agree and continue with the Closing.<br>If you are waiting for other participants to agree, <u>refresh</u> this page to see their updated acceptance status. |
|                    | Ellie Jones     Pending       Sam Jones     Pending         View eConsent                                                                                                    |
|                    | Step 3: Enter closing session<br>After completing steps one and two, this option will be enabled. At your scheduled closing                                                                                                    |
|                    | time, select "Enter Closing Session" and you will be connected to your closing.                                                                                                    |
|                    | Enter Closing Session $\rightarrow$                                                                                                    |
|                    |                                                                                                    |
| Ø ⊙ C              |                                                                                                    |

Each Signer must then enter their PIN and select **I Agree** to proceed. If Signers do not want to accept the eConsent and select **I Disagree**, they cannot proceed with the RON signing.

| 8:32 AM Tue Apr 27 | 중 78% ■                                                                                                    |
|--------------------|----------------------------------------------------------------------------------------------------|
|                    |                                                                                                    |
|                    | ×                                                                                                    |
|                    |                                                                                                    |
|                    | Consent for use of electronic signatures and records:                                                                                                    |
|                    | Pavaso is required by law to provide you with certain disclosures and information about your loan application ("Required Information"). With your consent, Pavaso can deliver Required Information to you by: Displaying or delivering the Required Information electronically, and Requesting that you print or download the Required Information and retain it for your records. |
|                    | This notice contains important information that you are entitled to receive before you consent to electronic delivery of required information. Your consent also permits the general use of electronic records and electronic signatures in connection with your application. Please read this notice carefully and print or download a copy for your files.                       |
|                    | After you have read this information, if you agree to receive Required Information from Pavaso electronically, and if you agree to the general use of electronic records and electronic signatures in connection with your relationship with Pavaso, please click on the "I agree" button where indicated.                                                                         |
|                    | Statement of electronic disclosures:                                                                                                    |
|                    | You may request to receive Required Information on paper, but if you do not consent to<br>electronic delivery of Required Information, Pavaso cannot proceed with the acceptance and<br>processing of your electronic application                                                                                                    |
|                    | Enter your PIN                                                                                                    |
|                    | If you choose to opt opt out, you will not be allowed to digitally sign the documents.                                                                                                    |
|                    |                                                                                                    |
|                    | I Disagree I Agree                                                                                                    |
| -                  | Home Terms & Conditions Privacy Policy Help                                                                                                    |
|                    | © Copyright 2021 Pavaso, Inc.                                                                                                    |
| 5 2 5              | $\wedge$ $\vee$                                                                                                    |

At least one Signer must accept the eConsent for the Enter Closing Session button to enable.

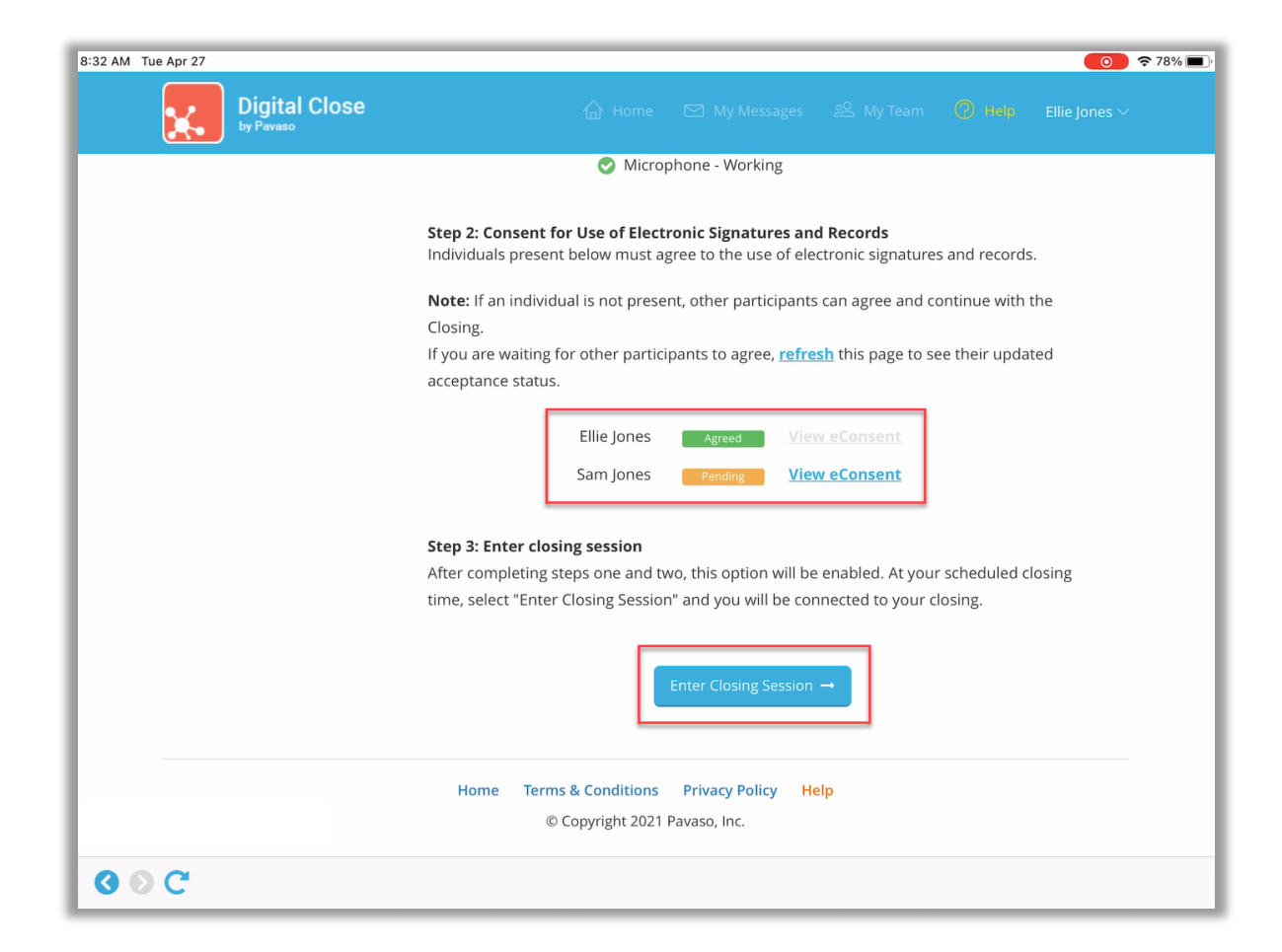

# In this example, both Signers are present for the signing and are sharing a device. *Note:* Signers can also sign at separate times and use separate devices, if necessary.

| 8:32 AM Tue Apr 27 |                                                                                                    |
|--------------------|----------------------------------------------------------------------------------------------------|
| Digital Close      |                                                                                                    |
|                    | O Microphone - Working                                                                                                    |
|                    |                                                                                                    |
|                    | Step 2: Consent for Use of Electronic Signatures and Records<br>Individuals present below must agree to the use of electronic signatures and records.                         |
|                    | Note: If an individual is not present, other participants can agree and continue with the<br>Closing.                                                                         |
|                    | If you are waiting for other participants to agree, <u>refresh</u> this page to see their updated                                                                             |
|                    | Ellie Jones Agreed View eConsent<br>Sam Jones Agreed View eConsent                                                                                                    |
|                    | Step 3: Enter closing session                                                                                                    |
|                    | After completing steps one and two, this option will be enabled. At your scheduled closing<br>time, select "Enter Closing Session" and you will be connected to your closing. |
|                    | Enter Closing Session →                                                                                                    |
|                    | Home Terms & Conditions Privacy Policy Help<br>© Copyright 2021 Pavaso, Inc.                                                                                                  |
| 0 0 C              |                                                                                                    |

Both Signers must enter their PIN a second time and select **Continue**.

| 33 AM Tue Apr 27 | <b>⊙</b> ≈ 78%                                                                               |  |  |  |
|------------------|----------------------------------------------------------------------------------------------|--|--|--|
| Digital Cl       | OSE 🏠 Home 🖂 My Messages 윤 My Team 🔞 Help Ellie Jones 🗸                                      |  |  |  |
|                  | Manua Damata On line Charles - Estav Manua DIN                                               |  |  |  |
|                  | Your Remote Online Closing - Enter Your PIN                                                  |  |  |  |
|                  | Each participant using this device must enter their PIN here.                                |  |  |  |
|                  | If a participant is not present and will use a separate device, leave their PIN field blank. |  |  |  |
|                  |                                                                                              |  |  |  |
|                  | Ellie Jones (elliejones@mailinator.com)                                                      |  |  |  |
|                  | ****                                                                                         |  |  |  |
|                  |                                                                                              |  |  |  |
|                  | Sam Jones (samjones@mailinator.com)                                                          |  |  |  |
|                  |                                                                                              |  |  |  |
|                  |                                                                                              |  |  |  |
|                  | Continue →                                                                                   |  |  |  |
|                  | Home Terms & Conditions Privacy Policy Help                                                  |  |  |  |
|                  | © Copyright 2021 Pavaso, Inc.                                                                |  |  |  |
| 0 0 C            | Connected                                                                                    |  |  |  |

Next, the Signers will be prompted to answer their security questions. To begin, each Signer must choose the **Select here to complete security questions** link associated with their name.

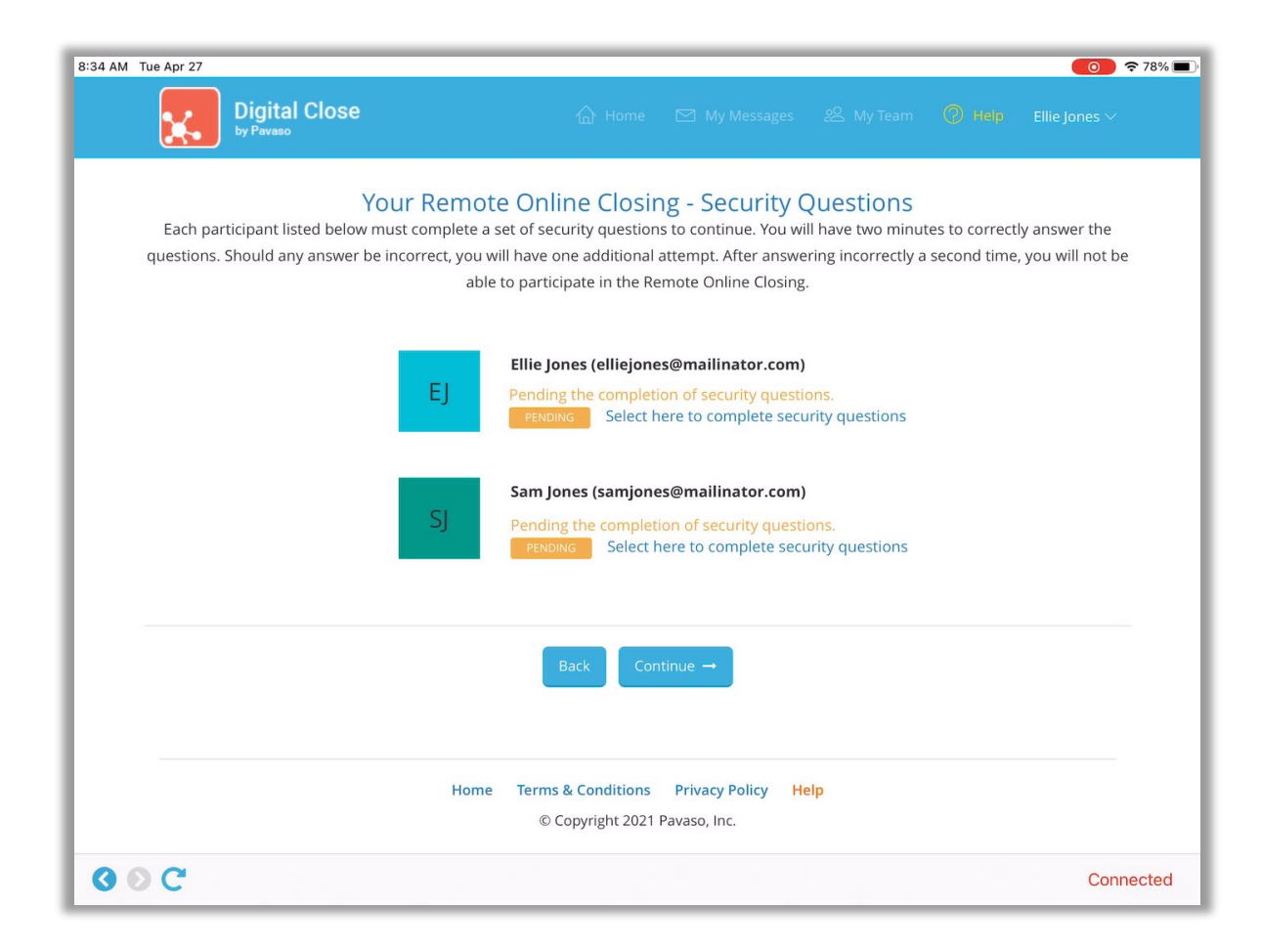

The only item each Signer must enter is their date of birth to generate security questions, which are based on information about the Signer, such as addresses, formerly owned vehicles, etc.

| User Profile Info - Stanley Bu | yer ×         |
|--------------------------------|---------------|
| First Name (*):                | Stanley       |
| Last Name (*):                 | Buyer         |
| Date of Birth (*):             | 01/20/1980    |
| Current Address (*):           | 123 Left Lane |
| City (*):                      | Plano         |
| State (*):                     | Texas 🗸       |
| Zip (*):                       | 12345         |
|                                | Cancel        |

# In accordance with regulations established by many states, they will be prompted to answer a series of security questions. They must select **Submit** to proceed.

*Note:* This is timed and must be completed within 2 minutes. Only 2 chances are given to complete this.

| 8:33 AM Tue Apr 27                                                      | <b>(0)</b> 🗢 78% <b>()</b>              |
|-------------------------------------------------------------------------|-----------------------------------------|
| Digital Olares<br>by Paval<br>Security Questions - Ellie Jones          | ip Ellie Jones 🗠                        |
| Please answer the following questions:                                  |                                         |
| Each participant 1. Which of the following colleges have you attended?  | ectly answer the<br>me, you will not be |
| Hill College                                                            | ,,,                                     |
| Langston University     Texas State Technical College: Waco             |                                         |
| University of Florida                                                   |                                         |
| ○ None of the above                                                     |                                         |
| 2. Which of the following addresses have you ever been associated with? |                                         |
| 1336 Simpson Drive                                                      |                                         |
| O 2628 Reuter Avenue                                                    |                                         |
| 1414 Kimswick Court                                                     |                                         |
| O 3413 South Better Drive                                               |                                         |
| I have never been associated with any of these addresses                |                                         |
| Submit                                                                  |                                         |
| 0 0 C                                                                   | Connected                               |

There are several security question statuses that may appear during the RON transaction:

| <b>Pending:</b> The Signer has not<br>attempted to answer the security<br>questions. To begin, the Signer<br>must <b>Select here to complete</b><br><b>security questions</b> .                                                                   | Ellie Jones (elliejones@mailinator.com)<br>Pending the completion of security questions.<br>PENDING Select here to complete security questions                                                                                                   |
|----------------------------------------------------------------------------------------------------|----------------------------------------------------------------------------------------------------|
| <b>Passed:</b> The Signer has<br>successfully answered the<br>security questions and can<br>proceed to the signing.                                                                                                    | Ellie Jones (elliejones@mailnesia.com)<br>This individual may continue to the Remote Online Closing.<br>PASSED Select here to complete security questions                                                                                        |
| <b>Skipped:</b> The security question<br>requirement has been bypassed<br>by the Notary conducting the<br>session.<br><i>Note:</i> This is a configurable setting<br>by company and may not be<br>available during all signings in all<br>states. | Ellie Jones (elliejones@mailinator.com)<br>This individual may continue to the Remote Online Closing.<br>SKIPPED Select here to complete security questions                                                                                      |
| <b>Failed, pending second</b><br><b>attempt:</b> The Signer did not<br>successfully answer the security<br>questions on the first attempt and<br>can try again.                                                                                   | Ellie Jones (elliejones@mailinator.com)<br>This individual answered incorrectly. Pending second attempt.<br>FALED Select here to complete security questions                                                                                     |
| <b>Failed:</b> The Signer has failed<br>both attempts to answer the<br>security questions correctly and<br>must wait 24 hours before trying<br>again.                                                                                             | EJ<br>Finite Jones (elliejones@mailinator.com)<br>This individual has answered incorrectly on two attempts and can try again in 24 hours. Please<br>come back at 04/29/2021 at 11:48:28 AM.<br>FAILED Select here to complete security questions |

#### Once Signers can proceed, they select **Continue**.

*Note:* If there are multiple Signers and one answers the security questions correctly and the other does not, only the Signer who answered correctly may proceed to the signing.

| 8:34 AM Tue Apr 27                                                                                                    | <b>○</b> 78% <b>■</b> )                                                                                                    |
|----------------------------------------------------------------------------------------------------|----------------------------------------------------------------------------------------------------|
| Digital Close                                                                                                    |                                                                                                    |
| Your Remote<br>Each participant listed below must complete a se<br>questions. Should any answer be incorrect, you wil<br>able t | e Online Closing - Security Questions<br>et of security questions to continue. You will have two minutes to correctly answer the<br>Il have one additional attempt. After answering incorrectly a second time, you will not be<br>to participate in the Remote Online Closing. |
| EJ                                                                                                    | Ellie Jones (elliejones@mailinator.com)<br>This individual may continue to the Remote Online Closing.<br>PASSED Select here to complete security questions                                                                                                    |
| SJ                                                                                                    | Sam Jones (samjones@mailinator.com)<br>This individual may continue to the Remote Online Closing.<br>SKIPPED Select here to complete security questions                                                                                                    |
|                                                                                                    | Back Continue →                                                                                                    |
| Home                                                                                                    | Terms & Conditions Privacy Policy Help<br>© Copyright 2021 Pavaso, Inc.                                                                                                    |
| 0 0 C                                                                                                    | Connected                                                                                                    |

Next, Signers are prompted to set up their digital signature by selecting **Edit**. *Note:* If *Pre-Closing tags were assigned, the signature the Signers previously established will auto-fill.* 

| 8:34 AM Tue Apr 27                              |             |   | <b>(0)</b> • 🗢 78% <b>()</b> |
|-------------------------------------------------|-------------|---|------------------------------|
| Digital Close                                   |             |   |                              |
| Buyer #1: Ellie Jones - SIGNING ON BEHALF OF: E | Ellie Jones |   | G Edit                       |
| Buyer #2: Sam Jones - SIGNING ON BEHALF OF: S   | Sam Jones   |   | C Edit                       |
| Full Signature                                  |             |   |                              |
|                                                 |             |   |                              |
|                                                 | Continue    | → |                              |
| Cindy Closer (ClosingAg Eller Jones, Sam Jones  |             |   |                              |
| <b>G O C</b>                                    |             |   | Connected                    |

### After establishing their digital signature, the Signer must select Adopt.

Note: If the Adopt button is not visible, scroll down.

| 8:34 AM Tue Apr 27                    |                                                                                    |                                                                                    | (        | 0 ? 78% 🔳 |
|---------------------------------------|------------------------------------------------------------------------------------|------------------------------------------------------------------------------------|----------|-----------|
| Digit<br>by Pava                      | Edit Signature - SIGNING ON BEHA                                                   | LF OF: Sam Jones                                                                   | e Ellie  | ones ~    |
|                                       | Your Full Name                                                                     | Your Initials                                                                      |          |           |
| Buyer #1:                             | Sam Jones                                                                          | SJ                                                                                 | C Edit   |           |
| E E                                   | Draw Select Pre-Drawn Style                                                        |                                                                                    |          |           |
| (C)                                   | By clicking "Adopt", I agree to this sign<br>representation of my signature and in | ature and initials being used as the electroni<br>itials on all closing documents. | ić       |           |
| (a                                    | Draw your signature                                                                |                                                                                    | O Delete |           |
| Buyer #2:                             | Om Am                                                                              |                                                                                    | C Edit   |           |
|                                       | Sam Go                                                                             |                                                                                    |          |           |
| FL C                                  | Draw your initials                                                                 |                                                                                    | O Delete |           |
|                                       | $\sim$                                                                             |                                                                                    |          |           |
|                                       | 50                                                                                 |                                                                                    |          |           |
|                                       |                                                                                    |                                                                                    |          |           |
|                                       |                                                                                    |                                                                                    |          | _         |
| Cindy Closer (ClosingAg Elle Jones, S | am Jones                                                                           |                                                                                    |          | Ţ         |
| 000                                   |                                                                                    |                                                                                    |          | Connected |

Once all signatures are complete, the Signers should select Continue.

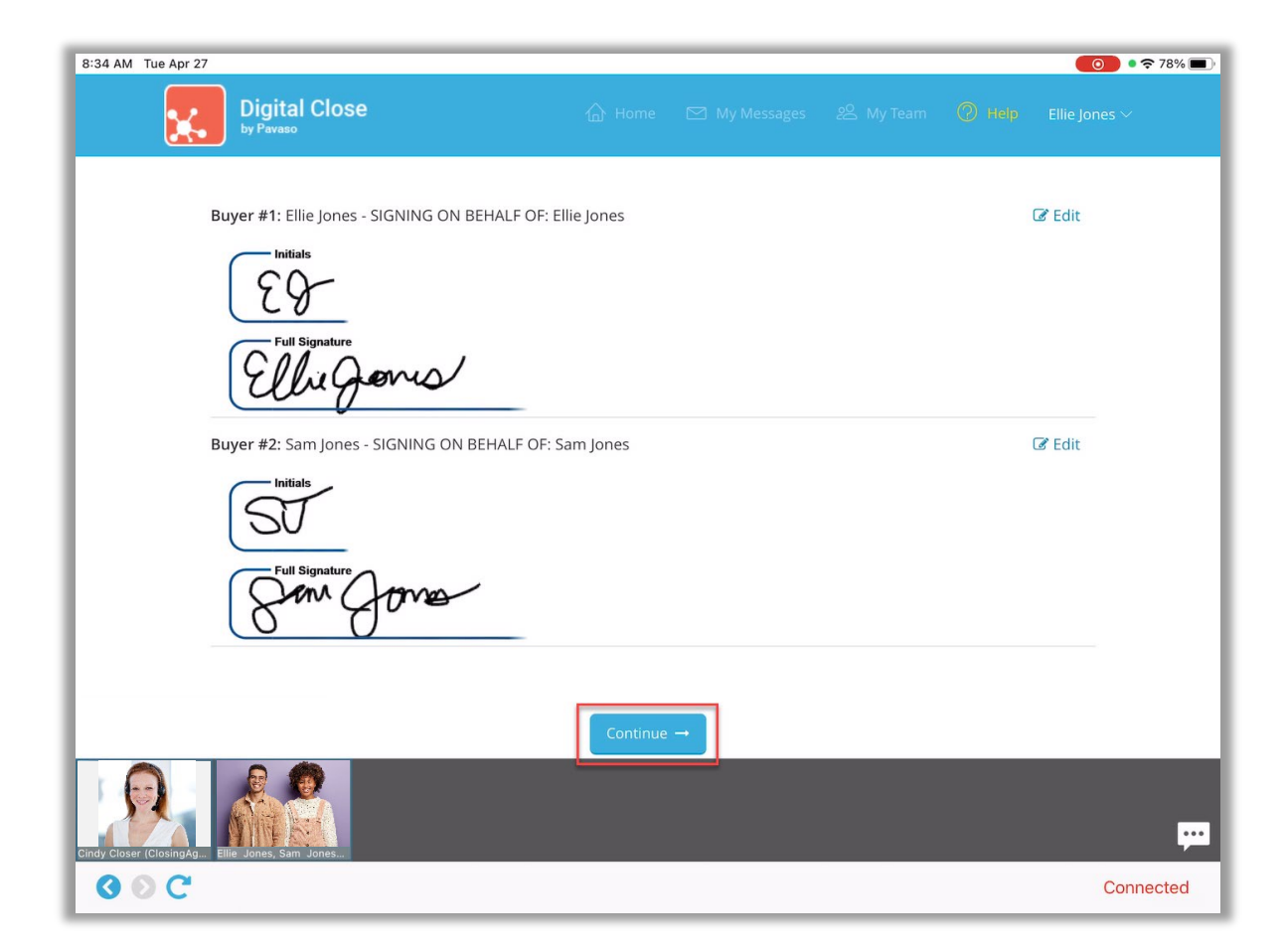

# **ID Validation**

Each Signer must complete identification validation during the signing. The Signer whose authentication is required displays in the top left. The Signer selects the type of ID from the drop-down menu. Acceptable forms of identification include a current:

- Government-issued passport
- Government-issued driver's license
- Government-issued identification card

#### After selecting an ID type, the Signer must select **Validate by Smartphone** and enter their cell phone number.

Note: A smartphone with text, camera and internet capability is required.

*Note:* International numbers are accepted. However, the recipient must be able to receive texts from a U.S. phone number, not through a third-party messaging app.

| 8:35 AM Tue Apr 27                                                                                                    | <b>(0)</b> • 🗢 78% 🔳 ·                                         |                                        |
|----------------------------------------------------------------------------------------------------|----------------------------------------------------------------|----------------------------------------|
| Digital Close 💮 Home 🖂 My Messages 28. My Team 🍥                                                                                                    | Help Ellie Jones 🗠                                             |                                        |
| Ellie Jones, Sam Jones (You)<br>Please make sure you have sufficient lighting and can see yourself clearly on the video. Your closing agent is<br>visibly see you.<br>Note: Each participant using this device must validate their identification.<br>Buyer - Ellie Jones<br>To verify your identity, please select one of the following form<br>State Driver's License<br>Validate By Smartphone | ID Validation<br>An ID validation link will b<br>Country Code: | the sent to the phone number provided. |
|                                                                                                    | Phone number: (*)                                              | (555) 555-5555                         |
| Cindy Coser (Cosengla, Ein Jone, Sen Jone)                                                                                                    |                                                                | Cancel Send                            |
| <b>◎</b> ○ C                                                                                                    | Connected                                                      |                                        |

The Signer receives a text message that contains a link. Selecting this link opens a browser window where the Signer must tap the camera icon to capture an image of the front and back of their ID.

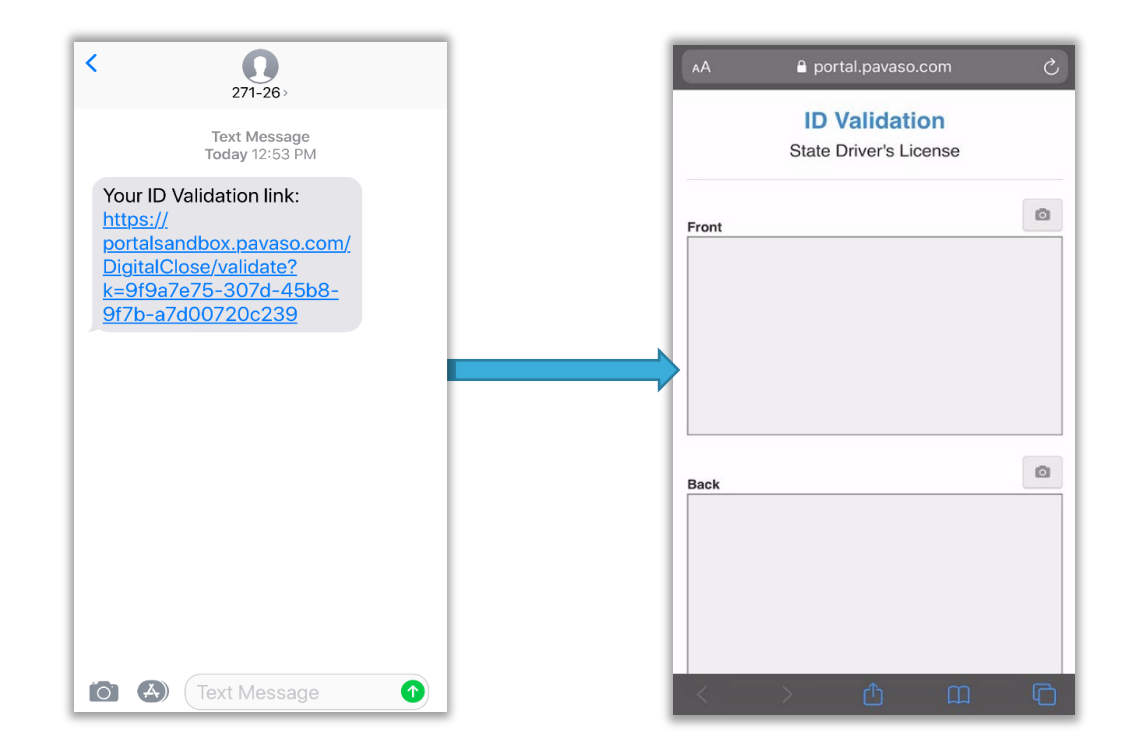

#### **ID Capture Tips:**

- Use a dark, solid background.
- The camera will automatically capture the image of the ID.
- All four corners of the ID should be visible in the camera frame. Avoid getting too close. It's okay if some of the background shows.
- Steady the camera before shooting and retake the image if it appears blurry.
- The same smartphone can be used to validate multipls IDs. If one Signer's phone works and the other's does not, the validation link for each Signer can be sent to the same device.

If the pictures are captured and processed successfully by the ID verification functionality, the Signer receives the confirmation message below. If any errors occured, they will appear on the screen and the Signer can try again.

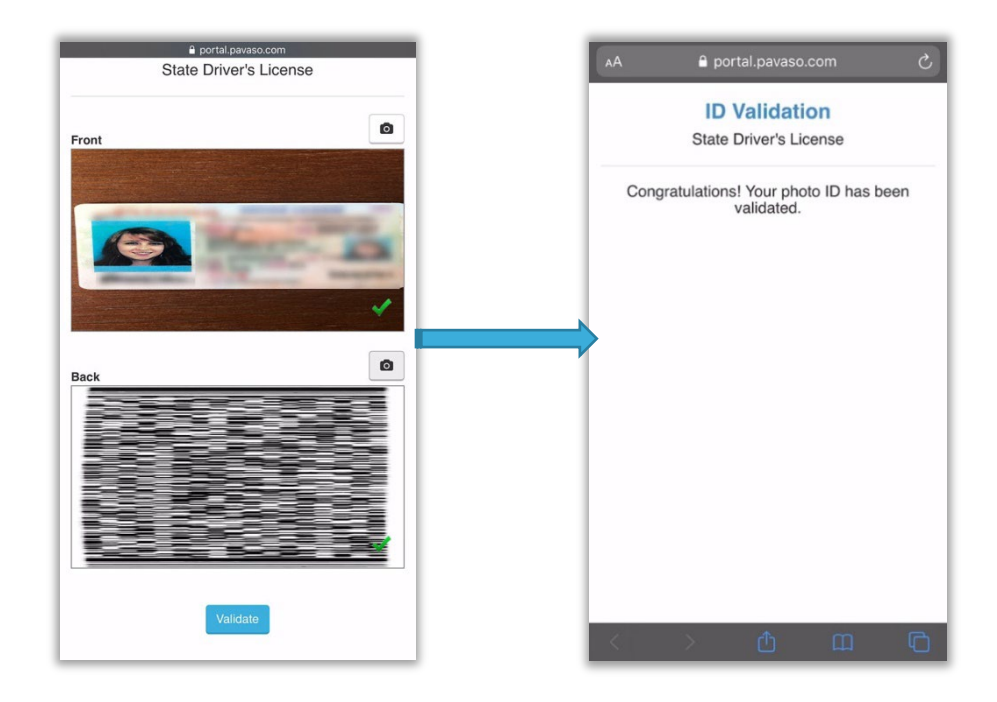

Once both Signers have completed their ID validation, the screen will update to show each ID as **Valid**. The Notary can confirm that the ID being used is in good standing, via the webcam or by reviewing the image of the ID the signer captures with their smartphone or both. The Notary will begin the session from their device, prompting all participants to enter the session.

| AM Tue Apr 27     |                                            |                          |                         |                  |                     | •?     |
|-------------------|--------------------------------------------|--------------------------|-------------------------|------------------|---------------------|--------|
| ж.                | Digital Close                              | 🟠 Home                   | 🗹 My Messages           | 🔗 My Team        | Help Ellie Jor      | ies 🗸  |
| E                 | Ellie Jones, Sam Jones (You)               | ting and can see yours   | elf clearly on the vide | o Your closing a | gent is required to |        |
| v                 | visibly see you.                           |                          |                         |                  | Serreis redained to |        |
| P                 | Note: Each participant using this device r | nust validate their ider | tification.             |                  |                     |        |
|                   |                                            |                          |                         |                  |                     |        |
|                   | Ellia Jones (Ruver)                        |                          |                         |                  | • Valid             |        |
|                   | Ellie Jones (Buyer)                        |                          |                         |                  | Valid               |        |
|                   | Sam Jones (Buyer)                          |                          |                         |                  | 🛛 Valid             |        |
|                   |                                            |                          |                         |                  |                     |        |
|                   |                                            |                          |                         |                  |                     |        |
|                   |                                            |                          |                         |                  |                     |        |
|                   |                                            |                          |                         |                  |                     |        |
|                   |                                            |                          |                         |                  |                     |        |
| $\bigcirc$        | Home                                       | Terms & Conditions       | Privacy Policy H        | elp              |                     |        |
| 52                |                                            |                          |                         |                  |                     |        |
| Closer (ClosingAg | Ellie Jones, Sam Jones                     |                          |                         |                  |                     |        |
| BOC               |                                            |                          |                         |                  |                     | Connec |

The Signers will see a waiting screen until the Notary sends them a document to sign.

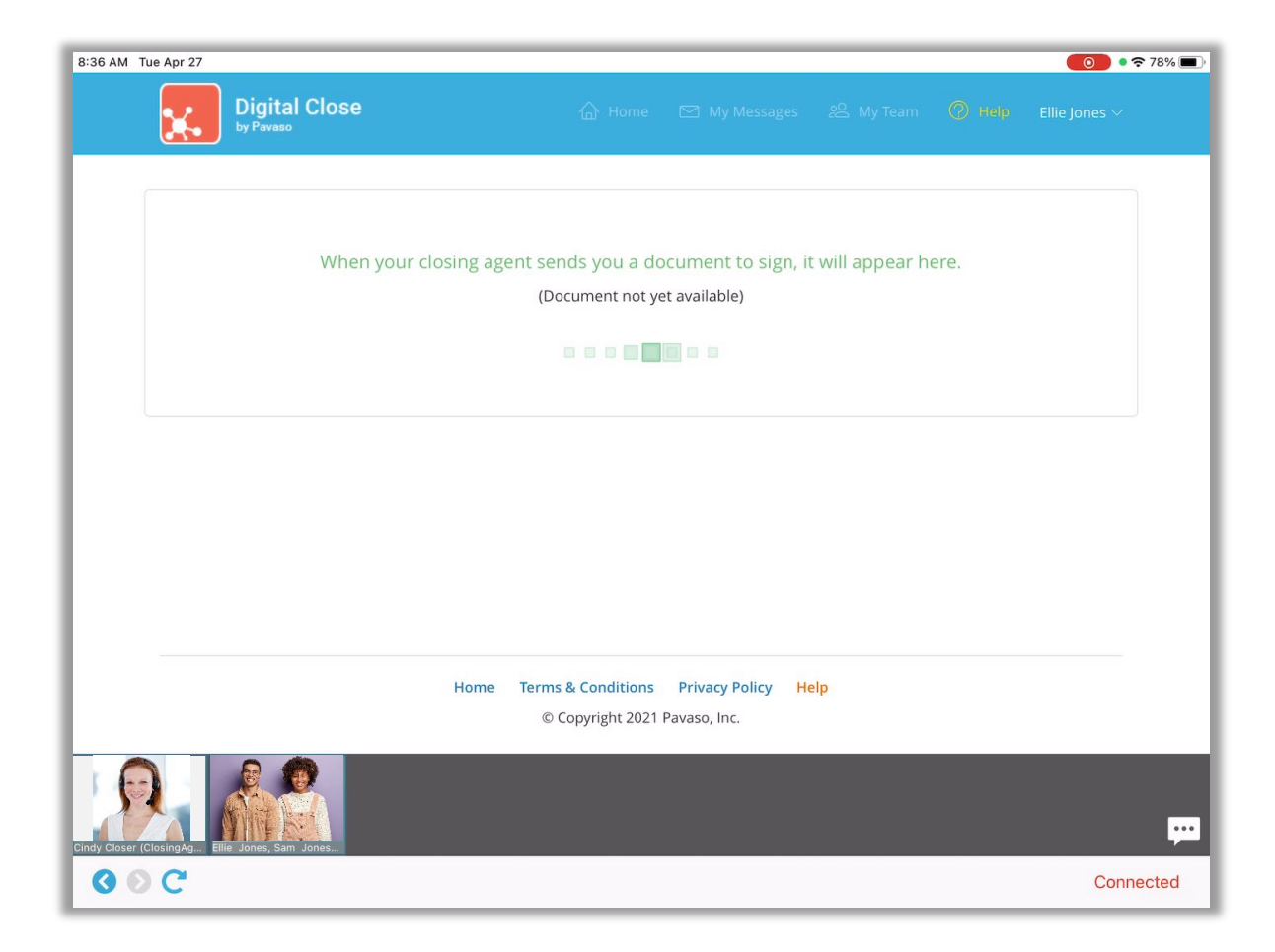

Documents are sent to each Signer individually. The Signer clicks inside an open digital tag to complete the signature. Once the tag is selected, the signature captured during the previous step will apply. If the Sign All configuration is enabled, and the Signer confirmed the document or eSigned documents during the Pre-Closing Review, the Signer will only need to verify their signature.

| 38 AM Tue Apr 2        | ,                                                                                                    |                                         |                                                                   | 0 💿 🔹 🕫 77% 🔳 |
|------------------------|----------------------------------------------------------------------------------------------------|-----------------------------------------|-------------------------------------------------------------------|---------------|
|                        | You                                                                                                    | are using a mobile device.              |                                                                   | 8             |
|                        | Digital Close                                                                                                    | 습 Home 🖂 My Message                     | s 😤 My Team 🖉 Help                                                | Ellie Jones 🗸 |
|                        | We may order an appraisal to determine<br>promptly give you a copy of any appraisa<br>additional appraisal for your own use | the property"s value and charge you for | r this appraisal. We will<br>usen pay for an                      |               |
|                        | Buyer: Ellie Jones                                                                                                    | Date                                    | Biger Ellie fones 22 and a loss and st<br>Ellis Jerus<br>Borrower | Date:         |
|                        | Borrower                                                                                                    | Date.                                   | Borrower                                                          | Date:         |
|                        |                                                                                                    |                                         |                                                                   |               |
| Debug Log Pava         | so Production                                                                                                    |                                         |                                                                   | -             |
| ndy Closer (ClosingAg. | Ellip Jones, Sam Jones.                                                                                                    |                                         |                                                                   | ÷             |
| 0 O C                  |                                                                                                    |                                         |                                                                   | Connected     |

Once all signatures have been applied, the Signer must select **Done** to save completed tags. The control of the document will return to the Notary.

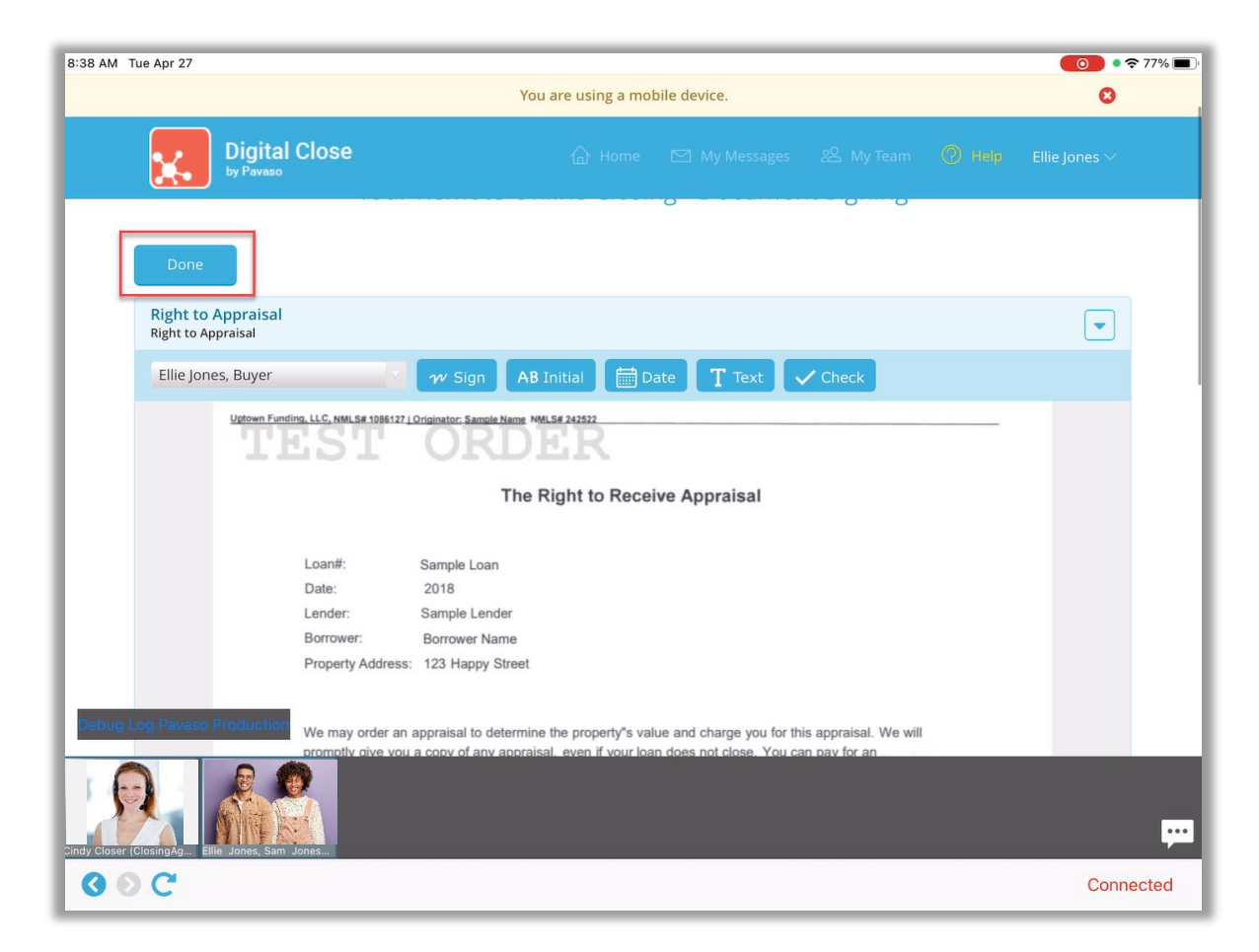

Documents may also include text or check boxes that must be completed by the Signer. Once all tasks are complete, the Signer will need to select **Done**.

| 8:40 AM Tue Apr 27         |                                                                                  |                                                                                                    |                                     |                                                      | <b>()</b> • 🗢 77% 🔳 |
|----------------------------|----------------------------------------------------------------------------------|----------------------------------------------------------------------------------------------------|-------------------------------------|------------------------------------------------------|---------------------|
|                            |                                                                                  | You are using a mobile d                                                                                                    | evice.                              |                                                      | 0                   |
| <b>.</b>                   | Digital Close                                                                    |                                                                                                    |                                     |                                                      |                     |
|                            | M                                                                                | AILING ADDRESS CEI                                                                                                    | RTIFICATIO                          | N                                                    |                     |
|                            | RE: Loan Number: 130<br>Property Address: 123                                    | 500307<br>Left Lane Plano, TX 75                                                                                                    | 093                                 |                                                      |                     |
|                            | Please be advised that you<br>correspondence to me/us reg<br>(PLEASE CHECK AND C | a are hereby instructed in accordance<br>arding my/our loan with you to the foll<br>OMPLETE ONE ONLY!!)<br>hown above. If the property shown above<br>PERTY ADDRESS | with the terms of<br>owing address. | the Note, to address all than one unit, the specific |                     |
| Dindy Closer (ClosingAg. E | IF Jones, Sam Jones.                                                             |                                                                                                    |                                     |                                                      |                     |
| GOC                        |                                                                                  |                                                                                                    |                                     |                                                      | Connected           |

The Signer will see the screen below while the Notary completes any outstanding tasks, such as the eNotary journal or completing eNotarization.

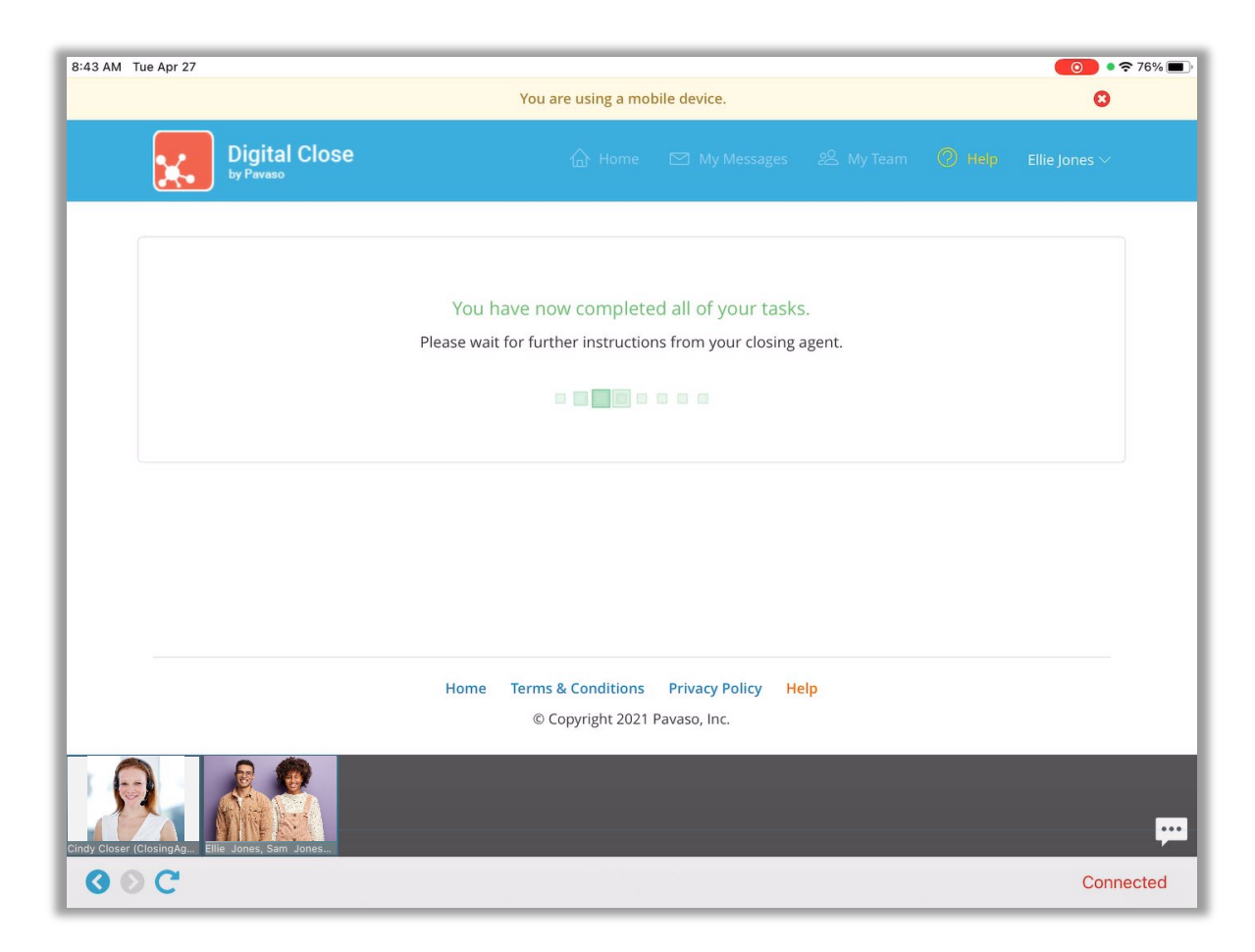

Once the Notary ends the session, the RON signing is complete. Final documents may be accessed via the Post-Closing tab. Documents can only be downloaded or printed from a desktop browser.

| Digital Close                         |                                                                                                    |  |  |  |
|---------------------------------------|----------------------------------------------------------------------------------------------------|--|--|--|
| NAVIGATION                            | You Have Completed Your Remote Online Closing!                                                                |  |  |  |
| My Closing Dashboard                  | Your closing agent is finalizing your documents.                                                              |  |  |  |
| Step 1 -Pre-Closing 🛛 📀<br>Review     | en finished, you will be able to access the completed closing documents by logging in to your Pavaso account. |  |  |  |
| Step 2 - Pre-Closing 🛛 🕏<br>Completed |                                                                                                    |  |  |  |
| Closing O                             |                                                                                                    |  |  |  |

| Digital Oby Pavaso | Close | <b>Ш</b> но                                                                              | ome 🛛 My Mes | sages 22 M | y Team  | 🕐 Help 🛛 Ellie Jones 🗸 |
|--------------------|-------|------------------------------------------------------------------------------------------|--------------|------------|---------|------------------------|
| NAVIGATION         | P     | Post-Closing                                                                             |              |            |         | ↓ 0 Notification(s) >  |
| My Closing Dashboa | ird   |                                                                                          |              |            |         |                        |
| Early Disclosures  |       |                                                                                          |              |            |         |                        |
| Post-Closing       | 0     | Audit Log<br>This contains all activities completed by all parties for this transaction. |              |            |         |                        |
|                    |       | AuditReport                                                                              | 🗇 N/A        | 📥 Download | 🔒 Print |                        |
|                    | •     | Complete Executed Pac                                                                    | kage         |            |         |                        |
|                    |       | Bundle of all Documents                                                                  | 🗇 N/A        | 🛓 Download | 🔒 Print |                        |
|                    |       | Individual Executed Documents                                                            |              |            |         |                        |
|                    |       | Right to Appraisal                                                                       | 觉 04/27/2021 | 📥 Download | 🔒 Print |                        |
|                    |       | Survey                                                                                   | 204/27/2021  | 📩 Download | 🔒 Print |                        |
|                    |       | Mailing Address Certification                                                            | 2 04/27/2021 | 📥 Download | 🔒 Print |                        |
|                    |       | Name Affidavit_2                                                                         | 2 04/27/2021 | 📥 Download | 🖨 Print |                        |
|                    |       | Note                                                                                     | 2 04/27/2021 | 🛓 Download | 🔒 Print |                        |
| C                  |       |                                                                                          |              |            |         |                        |

## **Pavaso Support**

Support Hours: https://pavaso.com/contact/ Phone/ Closing Hotline: (866) 288-7051 Email: support@pavaso.com View Our 24/7 Online Help Library

Apple® and iPad® are registered trademarks of Apple Inc.

\*Due to platform capabilities, state law or regulation or all, electronic notarization and remote online notarization are not available in all areas.

Pavaso, Inc. All rights reserved. This document, its content, and its materials, in any form or media, is proprietary and confidential and shall be considered the sole property of Pavaso. It may not be copied, distributed, or reproduced in whole or in part, nor transmitted to any third party without Pavaso's prior written consent. Pavaso makes no express or implied warranty respecting the information presented and assumes no responsibility for errors or omissions.